## Von DWG zu SolidWorks 3D Model

Beim Öffenen einer .dwg Zeichnung erscheint der DXF/DWG-Import Fenster.

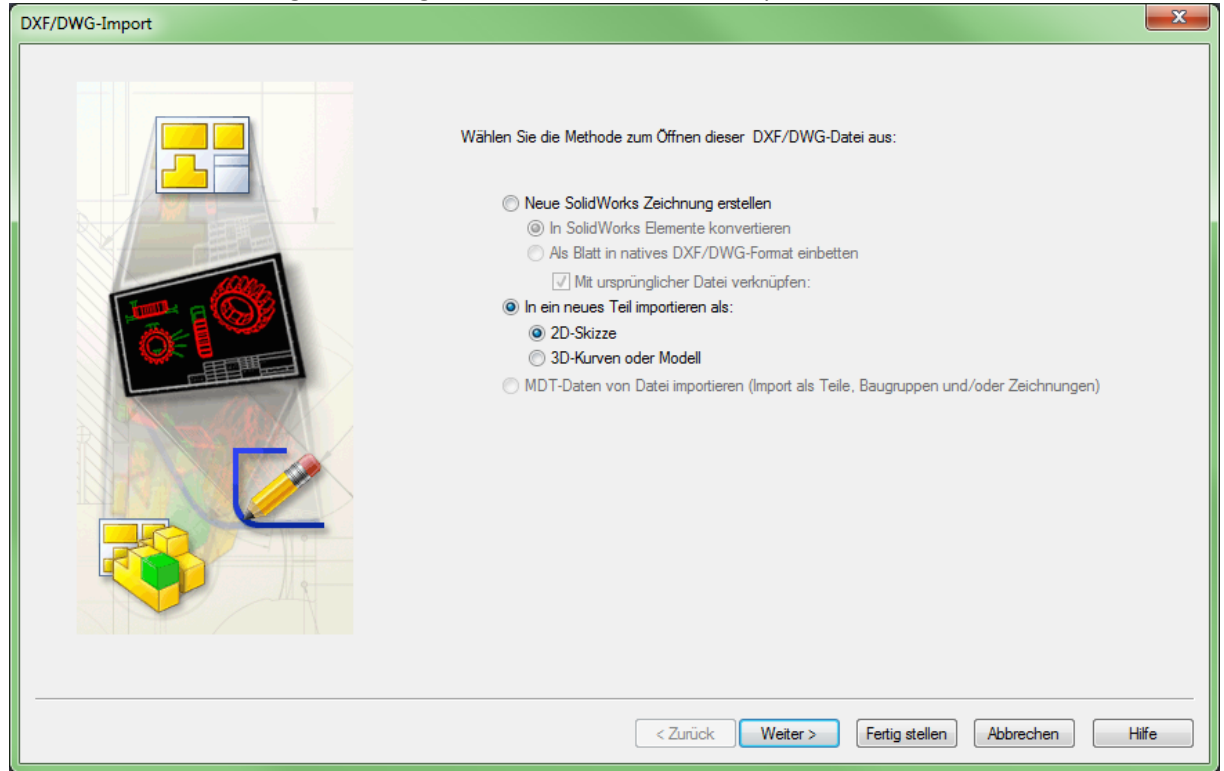

Hier habe ich [In ein neues Teil importieren als: 2D-Skizze] aktiviert und auf Weiter geklickt.

| DXF/DWG-Import - Dokumenteinstellungen                                                                                                    |                                                  |
|----------------------------------------------------------------------------------------------------|--------------------------------------------------|
| Einheiten der importierten Daten:<br>Millimeter                                                                                                    | Vorschau 🚫 🕲 😳 🔂 Oben 🔹 🗆 Weißer Hintergrund     |
| Zwangsbedingungen hinzufügen     Bemaßungen importieren     Layer importieren:     Ausgewählte Layer     Ausgewählte Layer     O     Z DRAW_FRAME03     TITLE_TAB02     TITLE_TAB03     WIRING02     TITLE_FIX03     WIRING_TXT02     NOTE03     NOTE02     ASSY_BEZ03     ASSY03     ASSY_TXT02     ASSY_TXT02     ASSY_TXT03     * |                                                  |
| 🕅 Jeden Layer in neue Skizze importieren                                                                                                    |                                                  |
|                                                                                                    | < Zurück Weiter > Fertig stellen Abbrechen Hilfe |

- Y

Nun erscheint das Fenster Dokumenteneinstellungen.

Hier hab ich die Bemassungen importieren angeklickt und auf Weiter geklickt.

| DXF/DWG-Import - Zeichen-Layer-Abbildun                                                    | 9                                          | x     |
|--------------------------------------------------------------------------------------------|--------------------------------------------|-------|
| DXF/DWG-Import - Zeichen-Layer-Abbildun<br>Punkte näher als verschmelzen<br>Abstand: 0.001 | y<br>Vorschau                              | ×     |
| Vorschau Layer:                                                                            | Model Elemente entfemen                    |       |
|                                                                                            | < Zurück Wetter > Fertig stellen Abbrechen | Hilfe |

Bei diesem Feld, welches dann erscheint, habe ich die beiden Kästchen oben links

- Überlappende Elemente verschmelzen
- Skizze reparieren ausführen

Angeklickt und auf Fertig Stellen gedrückt.

Nun rechnet SolidWorks das DWG um in eine normale 2D Skizze welche dann ganz normal mit SW bearbeitet werden kann (Vermassen, Linien löchen, Hinzufügen usw.).

Anschliessend ganz normal Skizze verlassen und Linear ausgetragener Aufsatz wählen wie wenn man ein neues Teil erstellt in SW.

Schon hat man von der DWG ein 3D Model.